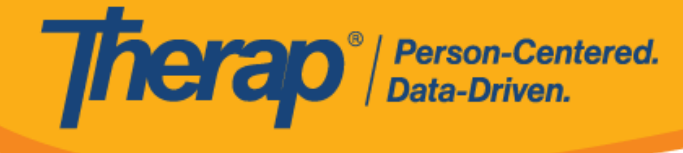

## Xóa GER

Người dùng có vai trò dựa trên số lượng trường hợp **Xóa GER** có thể xóa Báo Cáo Sự Kiện Chung (GER). Người dùng có vai trò dựa trên số lượng trường hợp **Gửi GER** có thể xóa GER trong trạng thái *Chuẩn Bị* và Đã Gửi Lại mà họ đã tạo.

1. Nhấp vào đường liên kết **Tìm Kiếm** bên cạnh tùy chọn <u>Báo Cáo Sự Kiện Chung</u> (<u>GER</u>) trên tab Cá Nhân.

| To Do      | Care                        |                                              |  |  |  |
|------------|-----------------------------|----------------------------------------------|--|--|--|
| Individual | T-Log                       | New   Search   Archive                       |  |  |  |
| Health     | Case Note                   | New   Search   Archive  <br>Bulk PDF         |  |  |  |
| Agency     | General Event Reports (GER) | New   Search                                 |  |  |  |
| Billing    | GER Resolution              | New   Unaddressed GERs  <br>Open Resolutions |  |  |  |
| Admin      |                             | Open Investigations   Search                 |  |  |  |

2. Trên trang "Tìm Kiếm GER", nhập các tham số tìm kiếm và nhấp vào nút Tìm Kiếm.

| Program (Site)     | Search                                                     |     |   |  |  |
|--------------------|------------------------------------------------------------|-----|---|--|--|
|                    | 1st Street (Group Home)                                    |     | × |  |  |
| Individual         | Isabella Johnson                                           |     | Q |  |  |
| Entered By         | Megan Gibson / Direct Care Staff                           |     |   |  |  |
| Form ID            |                                                            |     |   |  |  |
| Event Date From    | 05/01/2020                                                 | iii |   |  |  |
| Event Date To      | 05/19/2020                                                 | i   |   |  |  |
| Entered Date From  | 05/01/2020                                                 |     |   |  |  |
| Entered Date To    | 05/31/2020                                                 | i   |   |  |  |
| Notification Level | Low -                                                      |     | • |  |  |
|                    |                                                            |     | × |  |  |
| Status             | In Prep                                                    |     | • |  |  |
|                    | In Prep                                                    |     | × |  |  |
| Event Type         | Injury                                                     |     |   |  |  |
|                    | Injury                                                     |     | × |  |  |
| Show               | <ul> <li>Addressed GERs</li> <li>Unaddressed GE</li> </ul> | Rs  |   |  |  |
|                    |                                                            |     |   |  |  |
| ear Selection      |                                                            |     |   |  |  |

© Therap Services 2003 - 2023. Cập nhật lần cuối: Ngày 16 tháng 01 năm 2023

Bằng Sáng Chế Hoa Kỳ #8819785, #8739253, #8281370, #8528056, #8613054, #8615790, #9794257, #10586290, #10622103, #11410759, #11449954

1

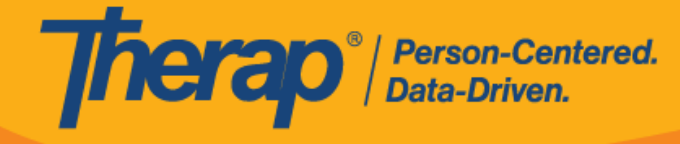

3. Chọn GER mà bạn muốn xóa khỏi trang kết quả Tìm Kiếm GER.

| dual     summary     Program     Entered     Event     Status     Entered     Report     Approved     Reviews     MIE       n,     Injury     1st Street     Gibson,     05/19/2020     In     05/19/2020     05/19/2020     05/19/2020     0     0     I     US/Eastern |
|----------------------------------------------------------------------------------------------------|
| an, Injury 1st Street Gibson, 05/19/2020 In 05/19/2020 05/19/2020 0 US/Eastern                                                                                                    |
| in mogan riop                                                                                                    |
|                                                                                                    |

4. Trên biểu mẫu GER, cuộn xuống cuối trang và nhấp vào nút Xóa.

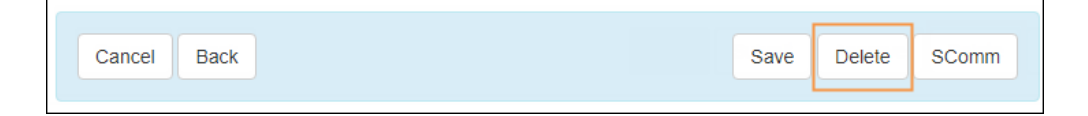

5. Nhập Lý Do Xóa và nhấp vào nút Xóa.

| Reason for Deletion      |                            | ×   |
|--------------------------|----------------------------|-----|
| * Reason for<br>Deletion | Incorrect individual.      |     |
|                          | About 2979 characters left |     |
|                          | Dele                       | ete |

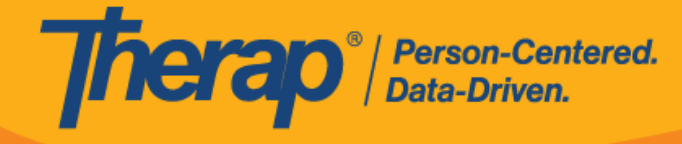

6. Thông báo xác nhận sẽ xuất hiện nếu GER đã được xóa thành công.

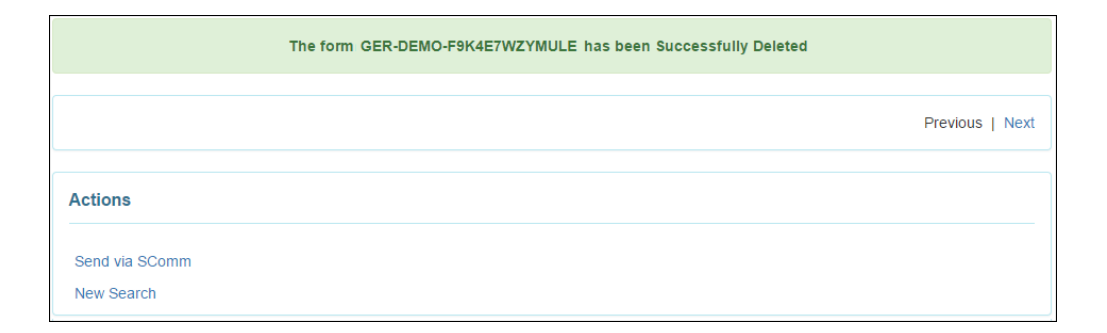

© Therap Services 2003 - 2023. Cập nhật lần cuối: Ngày 16 tháng 01 năm 2023

Bằng Sáng Chế Hoa Kỳ #8819785, #8739253, #8281370, #8528056, #8613054, #8615790, #9794257, #10586290, #10622103, #11410759, #11449954